## Step 4B – Re-setting Fingerprint Recognition / Android

Open the Central Bank Illinois Mobile Banking App.

Be sure to check the button for **Enable Fingerprint**. Then provide your **Access ID** and **Passcode**. Click 'Sign On'

| Central Bank                    |                                                             |                      |
|---------------------------------|-------------------------------------------------------------|----------------------|
|                                 | TLLIN                                                       | 0   \$               |
| Access ID                       |                                                             |                      |
| Passcode                        |                                                             |                      |
| O Save my Acce                  | ess ID                                                      | O Enable Fingerprint |
|                                 | SIGN ON                                                     |                      |
| Forgot Passcode?                |                                                             |                      |
| Not Enrolled in Online Banking? |                                                             |                      |
|                                 | © 2019 Central Bank<br>All rights reserve<br>Privacy Policy | Illinois<br>ed.      |
|                                 |                                                             |                      |
|                                 |                                                             |                      |
|                                 |                                                             |                      |
| 0                               | 0                                                           |                      |
| Locations                       | Contact Us / He                                             | elp About            |

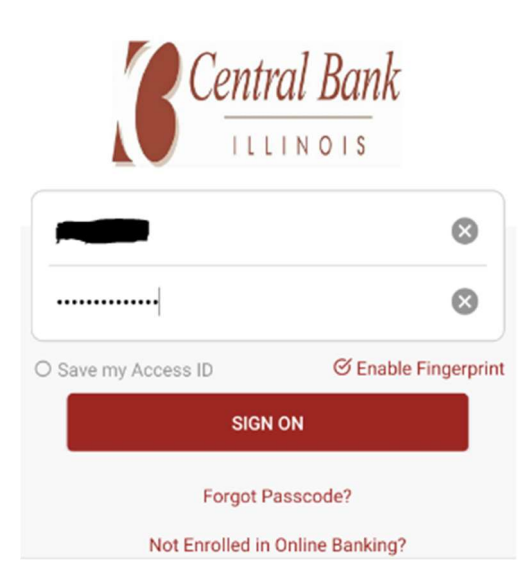

The following message will appear.

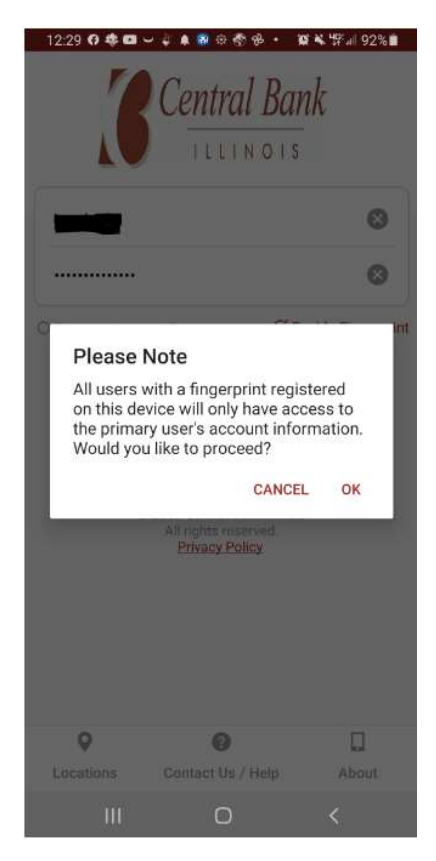

Click, OK.

Provide the answer to your **Security Question**.

## EXAMPLE QUESTION

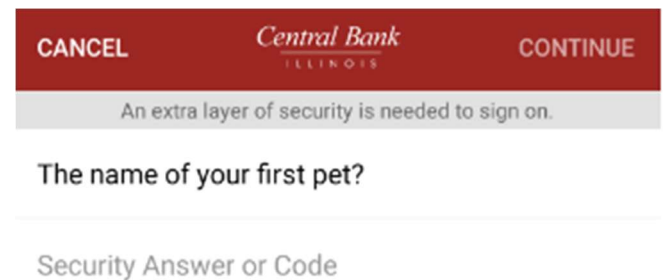

This is what shows up after the end user has successfully logged into their newly downloaded version of the mobile application.

| <ul> <li>Fingerprint sign on is enabled. To disable<br/>Fingerprint sign on, go to Settings.</li> </ul> |                                                     |  |
|----------------------------------------------------------------------------------------------------|-----------------------------------------------------|--|
| Home                                                                                                    | Accounts Bills Transfers More Spendable Balance (S) |  |
|                                                                                                    | <b>\$</b><br>As of 05/19/2021 12:29 pm CDT          |  |